#### ГОСУДАРСТВЕНОЕ ОБРАЗОВАТЕЛЬНОЕ УЧРЕЖДЕНИЕ ВЫСШЕГО ПРОФЕСИИОНАЛЬОГО ОБРАЗОВАНИЯ ДОНЕЦКИЙ НАЦИОНАЛЬНЫЙ УНИВЕРСИТЕТ

#### **ПРИКАЗ**

15,02,20182.

г. Донецк

26 105

Об утверждении нормативной документации в ДонНУ

С целью нормативно-правового регулирования организации учебного Государственном образовательном учреждении процесса B высшего профессионального образования «Донецкий национальный университет»

#### ПРИКАЗЫВАЮ:

Утвердить Порядок организации учебного процесса в ГОУ ВПО 1. «ДонНУ» (Приложение 1).

Утвердить Положение о выпускающей кафедре ГОУ ВПО «ДонНУ» 2. (Приложение 2).

Утвердить 3. Положение об электронной информационнообразовательной среде ГОУ ВПО «ДонНУ» (Приложение 3).

3.1. Учебно-производственному вычислительному центру ввести B действие курсы для преподавателей и студентов факультетов ДонНУ «Работа в электронной информационно-образовательной среде» объемом 16 часов.

3.2. Утвердить инструкции о порядке работы в личном кабинете преподавателя и студента (Приложение 3.1; Приложение 3.2.).

4. Утвердить Порядок ускоренного обучения в ГОУ ВПО «ДонНУ» (Приложение 4).

5. Утвердить Порядок хранения информации о результатах освоения студентами образовательных программ и поощрении обучающихся в ГОУ ВПО «ДонНУ» (Приложение 5).

6. Утвердить Порядок перезачета дисциплин и ликвидации академической разницы в ГОУ ВПО «ДонНУ» (Приложение 6).

7. Контроль исполнения настоящего приказа возложить на проректора по научно-методической и учебной работе Е.И. Скафу.

С.В. Беспалова

Ректор

Приложение к приказу ректора ГОУ ВПО «ДОННУ» от 15.02.2018, № 26 / 05

## МИНИСТЕРСТВО ОБРАЗОВАНИЯ И НАУКИ ДОНЕЦКОЙ НАРОДНОЙ РЕСПУБЛИКИ

Государственное образовательное учреждение «Донецкий национальный университет»

## ИНСТРУКЦИЯ О ПОРЯДКЕ РАБОТЫ В ЛИЧНОМ КАБИНЕТЕ СТУДЕНТА

ДОНЕЦК 2018

# СОДЕРЖАНИЕ

| Краткое описание                             | 2  |
|----------------------------------------------|----|
| Работа с вкладками личного кабинета студента | 3  |
| Вкладка «Обо мне»                            | 4  |
| Вкладка «Образовательные ресурсы»            | 6  |
| Вкладка «Мое обучение»                       | 9  |
| Вкладка «Мои контакты»                       | 10 |
| Вкладка «Мои достижения»                     | 12 |
| Вкладка «Мое портфолио»                      | 15 |

## КРАТКОЕ ОПИСАНИЕ

На главной странице сайта Донецкого национального университета (http://donnu.ru/) в верхнем правом углу размещена гиперссылка для входа в личный кабинет студента (рисунок 1).

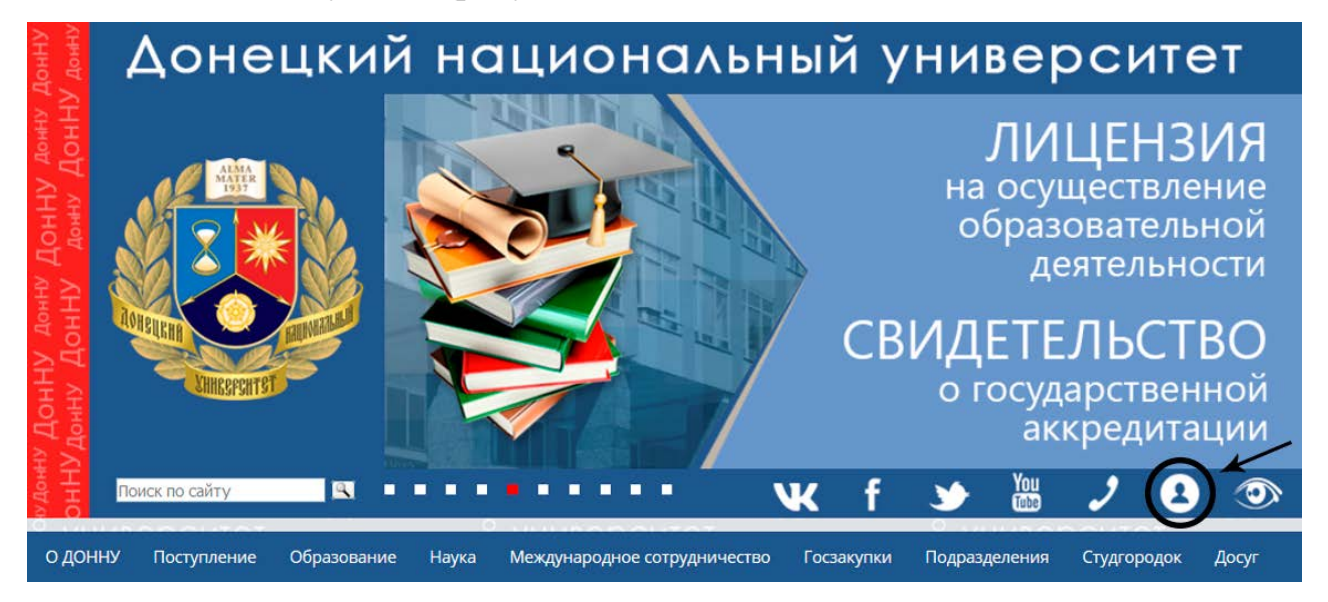

Рисунок 1 – Ссылка для перехода в личный кабинет студента

#### Личный кабинет студента предназначен для:

- оперативного получения информации о результатах успеваемости;
- обеспечения доступа к информационно-образовательной среде, электронным версиям библиотечной системы, видеотрансляциям ДОННУ, видеоконференциям, дистанционному обучению;
- получения необходимого электронного контакта с преподавателями, читающими дисциплины программы подготовки;
- связи с выпускающей кафедрой и факультетом, на котором обучается студент;
- получения информации о студенческой научной деятельности университета, возможности участия в различных научных мероприятиях (олимпиадах, конкурсах, конференциях), возможности публикации научных работ;
- предоставления информации студенту о воспитательной и социальной работе в университете, культурно-массовых мероприятиях, в которых можно участвовать и др.
- создания профессионального резюме студента и др.

## РАБОТА С ВКЛАДКАМИ ЛИЧНОГО КАБИНЕТА СТУДЕНТА

Перед началом работы в личном кабинете студенту необходимо пройти авторизацию. Для этого нужно ввести «Имя пользователя» и «Пароль», ранее полученные в деканате (рисунок 2).

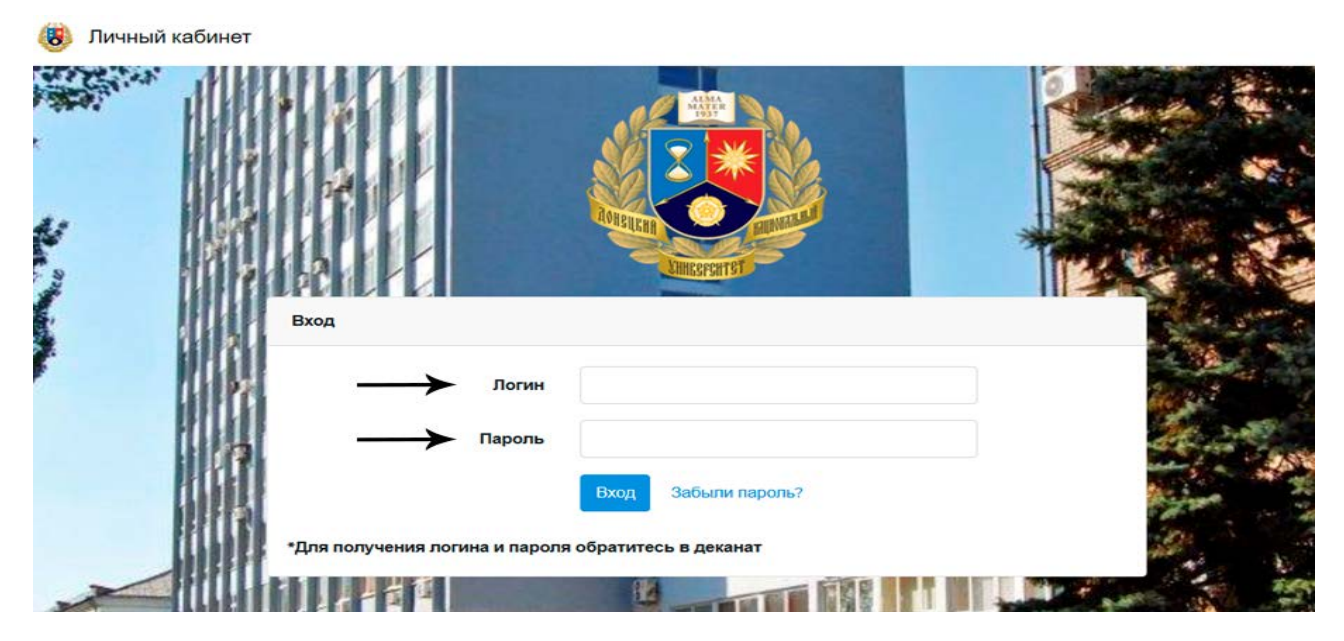

Рисунок 2 – Авторизация для входа в личный кабинет студента

После авторизации студент находится в главном меню личного кабинета с возможностью перейти на нужную вкладку, кликнув по кнопке «Перейти» (рисунок 3).

| the later that the second |                                                            | Мой профиль • Выхо                                                                                           |
|---------------------------|------------------------------------------------------------|----------------------------------------------------------------------------------------------------|
| Личный                    | кабинет                                                    |                                                                                                    |
| Образовател               | ьные ресурсы<br>ейти                                       | Мое обучение<br>Перейти                                                                                      |
| Мои ко                    | нтакты<br>ейти                                             |                                                                                                    |
| Мои достижения<br>Перейти | Мои портфолио<br>Перейти                                   |                                                                                                    |
|                           | Личный<br>Образователи<br>Пер<br>Мои достижения<br>Перейти | Личный кабинет<br>Образовательные ресурсы<br>Герейти<br>Мои контакты<br>Перейти<br>Мои достижения<br>Перейти |

Рисунок 3 – Главное меню личного кабинета студента

#### ВКЛАДКА «ОБО МНЕ»

Данная вкладка содержит 2 раздела: «Личная информация» и «Мое образование» (рисунок 4). Первый раздел содержит следующую информацию:

- ФИО;
- Направление подготовки;
- Факультет;
- Выпускающая кафедра;
- Куратор;
- Код группы;
- Номер зачетной книжки.

| Обо мне                                                               |           |
|-----------------------------------------------------------------------|-----------|
| ЛИЧНАЯ ИНФОРМАЦИЯ 🕶                                                   |           |
| Баркович Маризтта Ивановна                                            |           |
| Направление подготовки: 09.04.01 Информатика и вычислительная техника |           |
| Факультет: Физико-технический                                         |           |
| Выпускающая кафедра: Кафедра компьютерных технологий                  |           |
| Куратор: Ермоленко Татьяна Владимировна                               |           |
| Код группы: 102605                                                    |           |
| Номер зачетной книжки: 02170093                                       |           |
| МОЕ ОБРАЗОВАНИЕ -                                                     | Помощь    |
| Обзор Файл не выбран.                                                 | Загрузить |
|                                                                       |           |

Рисунок 4 – Вкладка «Обо мне»

Во втором разделе студент должен самостоятельно ввести скан-копии своих документов о предыдущем образовании. Для этого необходимо кликнуть по кнопке «Обзор», выбрать необходимое изображение и нажать «Загрузить», как показано на рисунке 5.

| Личні | ый кабинет                                     | Мой профиль - Вых |
|-------|------------------------------------------------|-------------------|
|       | Обо мне                                        |                   |
|       | ЛИЧНАЯ ИНФОРМАЦИЯ 🕶                            |                   |
|       | МОЕ ОБРАЗОВАНИЕ -                              | Помощь            |
|       | • Обзор Файл не выбран.                        | Загрузить         |
|       | Вы еще не добавляли данных о вашем образовании |                   |

Рисунок 5 – Загрузка скан-копий документов об образовании

После того, как скан-копии загружены, они отобразятся во вкладке «Мое образование» (рисунок 6).

|                              | 06                                    | O MHE                              |            |
|------------------------------|---------------------------------------|------------------------------------|------------|
| ЛИЧНАЯ ИНФОРМАЦИЯ 🔻          |                                       |                                    |            |
| Баркович Мариэтта Ивановна   |                                       |                                    |            |
| Направление подготовки: 09.0 | 04.01 Информатика и вычи              | слительная техника                 |            |
| Факультет: Физико-техническ  | кий                                   |                                    |            |
| Выпускающая кафедра: Кафе    | едра компьютерных техно               | погий                              |            |
| Куратор: Ермоленко Татьяна І | Владимировна                          |                                    |            |
| Номер зачетной книжки: 0217  | 70093                                 |                                    |            |
|                              |                                       |                                    |            |
| МОЕ ОБРАЗОВАНИЕ 🕶            |                                       |                                    | Помощь     |
| Обзор Файл не выбран.        |                                       |                                    | Загрузить  |
|                              |                                       |                                    | ar Think   |
|                              | 0                                     |                                    |            |
|                              | диплом                                |                                    |            |
|                              | UIPLUMA                               |                                    |            |
|                              | 1 1 1 1 1 1 1 1 1 1 1 1 1 1 1 1 1 1 1 | Bash on concentration and a second | offending. |
|                              | Удалить                               | Удалить                            |            |

Рисунок 6 – Загруженные скан-копии документов об образовании

Для того, чтобы удалить изображение, нужно кликнуть по кнопке «Удалить». В эту же вкладку студент может поместить и другие скан-копии документов (по переподготовке, повышению квалификации и т.д.).

### ВКЛАДКА «ОБРАЗОВАТЕЛЬНЫЕ РЕСУРСЫ»

Вкладка «Образовательные ресурсы» предоставляет возможность просмотреть документы, касающиеся образовательной деятельности, серверы с видеотрансляциями, а также взаимодействовать с электронной библиотечной системой и дистанционным обучением (рисунок 7).

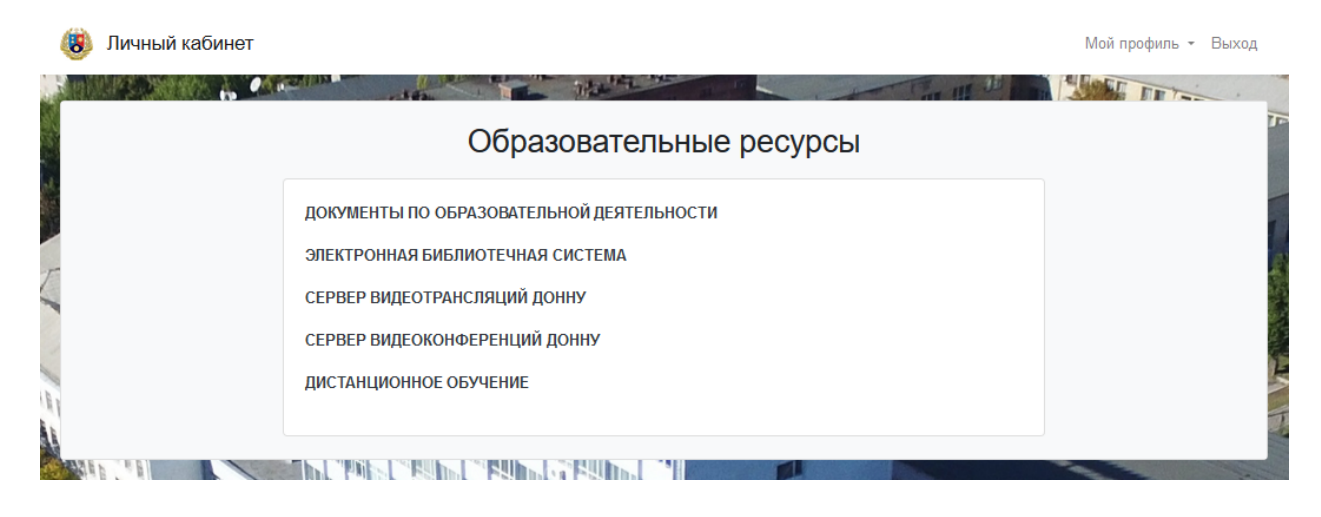

Рисунок 7 – Вкладка «Образовательные ресурсы»

Кликнув по разделу «Документы по образовательной деятельности», откроется вкладка на официальном сайте «Учебно-методическое управление ДОННУ» (http://www.donnu.ru/umu/student) (рисунок 8).

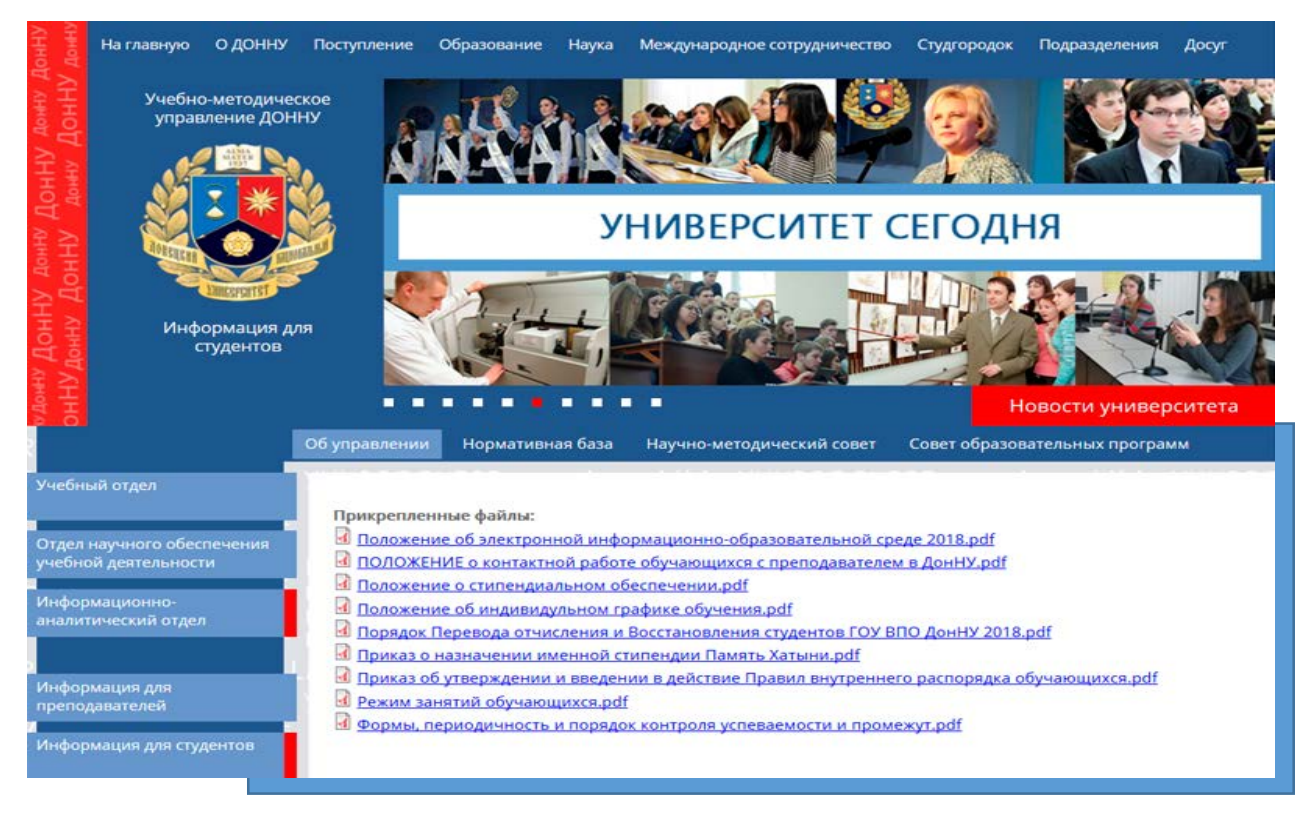

Рисунок 8 – Вкладка официального сайта ДонНУ «Учебно-методическое управление ДОННУ»

Для работы с библиотечной системой необходимо нажать на раздел «Электронная библиотечная система». Откроется вкладка на официальном сайте «Научная библиотека ДОННУ» (http://donnu.ru/library/) (рисунок 9), где можно увидеть информацию о библиотеке, ее структуре, истории, электронно-библиотечной системе, а также просмотреть контакты.

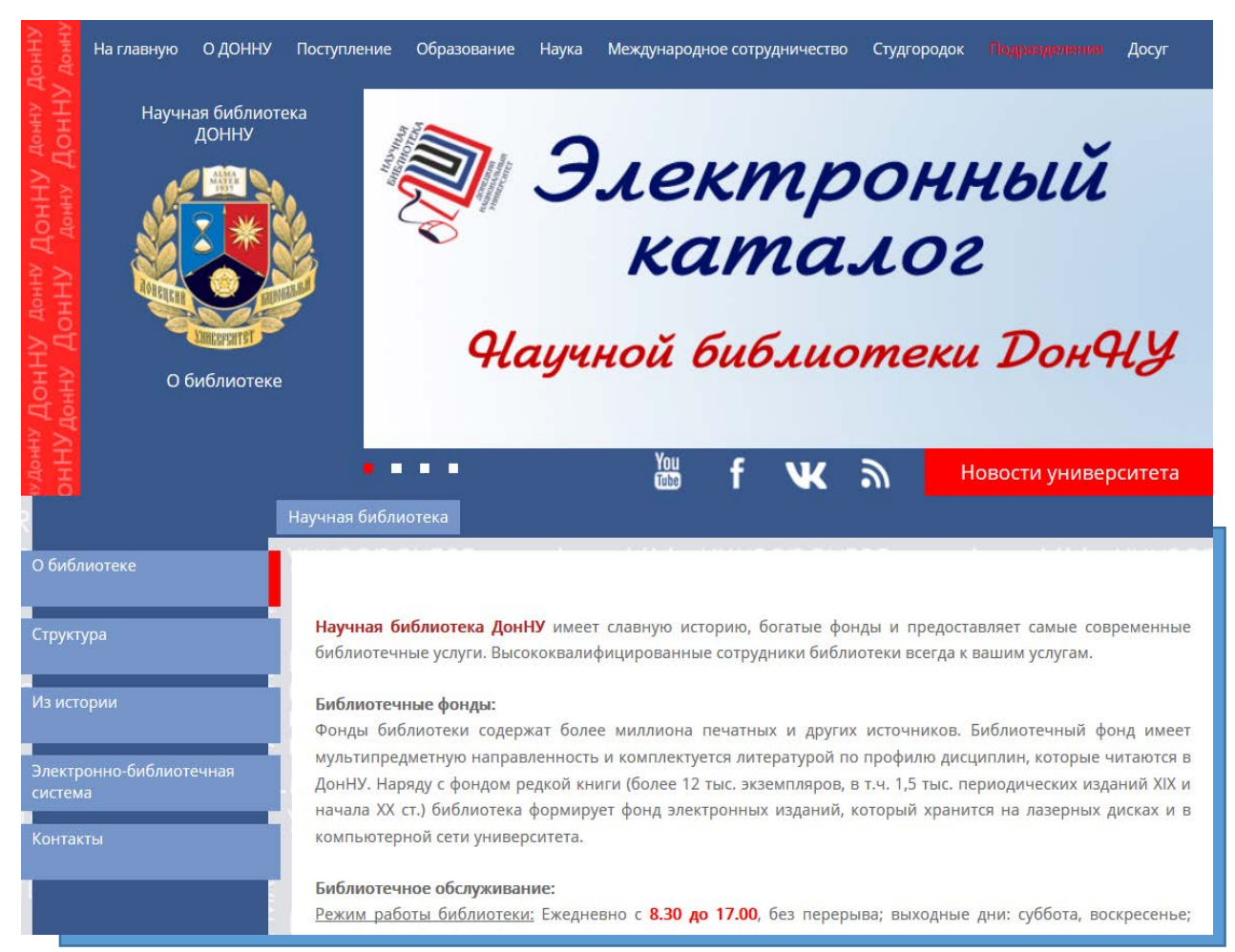

Рисунок 9 – Вкладка официального сайта ДонНУ «Научная библиотека ДОННУ»

При клике на раздел «Сервер видеотрансляций ДонНУ» студент перейдет в подраздел официального сайта «ДонНУ ТВ» (http://online.donnu.ru/tvn/player/) и будет иметь возможность выбрать нужный канал (рисунок 10).

Для того, чтобы запланировать конференцию, а также создать учетную запись или сбросить свой пароль, необходимо перейти по разделу «Сервер видеоконференций ДонНУ» (http://vconf.donnu.ru/).

| <sub>Донну тв</sub><br>УЧЕБНЫЙ | НАУКА      | СТУДКАНАЛ |
|--------------------------------|------------|-----------|
| новостной                      | BIBLIO.NET |           |

Рисунок 10 – Подраздел официального сайта ДонНУ «Сервер видеотрансляций ДонНУ»

Откроется подраздел на официальном сайте с пояснениями, как организовать видеоконференцию с помощью приложения для Windows – TrueConf Client (рисунок 11).

|         |                                                                                                    | TrueConf                                                              |
|---------|----------------------------------------------------------------------------------------------------|-----------------------------------------------------------------------|
|         |                                                                                                    | vconf.donnu.ru#vcs                                                    |
|         | Добро пожалова                                                                                                    | ать на Гостевую Страницу TrueConf Server                              |
|         | Стабильная Версия                                                                                                    | Бета версия                                                           |
|         | 1. Пожалуйста, скачайте и установите Tru                                                                                                    | eConf Client приложение для Windows.                                  |
|         | 2. После установки ваше клиентское прил                                                                                                    | ожение будет автоматически подключаться к серверу.                    |
| 4       | 3. Войдите, используя TrueConf ID и парол                                                                                                    | ль, предоставленный администратором сервера. Скачать                  |
|         | Поиск и устранение неисправностей. Ес<br>автоматически подключиться к серверу                                                                            | сли клиентское приложение не может<br>, выполните следующие действия: |
|         | 1. Запустите приложение                                                                                                    |                                                                       |
|         | 2. Выберите Сеть в меню Настройки                                                                                                    |                                                                       |
| сіогспр | <ul> <li>Спените высор соединение по у<br/>4. Введите один из следующих адресо<br/>• 172.16.64.15:4307         • 193.108.39.203:4307         </li> </ul> | молчанию и нажмите дополнительно.<br>в:                               |
|         | 5. Нажмите <b>ОК</b>                                                                                                    |                                                                       |
| IOS     | 6. Нажмите <b>Вход</b> в меню.                                                                                                    |                                                                       |
|         | Если вы выполнили эти шаги и по-преж                                                                                                    | нему не можете подключиться к серверу,                                |
|         | обратитесь к администратору вашего се                                                                                                    | ервера.                                                               |

Рисунок 11 – Подраздел официального сайта ДонНУ «Гостевая страница TrueConf Client» Раздел «Дистанционное обучение» предназначен для того, чтобы студент смог перейти в подраздел официального сайта ДонНУ «Репозиторий учебных курсов ДонНУ» (<u>http://dl.donnu.ru/</u>) и просмотреть всю информацию, касающуюся учебных курсов при дистанционном обучении (рисунок 12).

|                                                   | У Русский (ru)                                                                                                    |
|---------------------------------------------------|----------------------------------------------------------------------------------------------------|
| Репозиторий учебных курсов ДонНУ                  |                                                                                                    |
| OEDSIGD/EHMR undefined                            |                                                                                                    |
| Категории курсов<br>~ Свернуть всё                | Основное меню     Поволя сайта                                                                                                    |
| » Общие направления <sub>®</sub>                  | <b>AA</b>                                                                                                    |
| » IT категория (03)                               | Календарь                                                                                                    |
| <ul> <li>Естественные науки.Факультеты</li> </ul> | Πw         Br         Cp         Чr         Πr         C6         Bc           1         2         3         4         5         0         7           8         9         10         11         12         13         14 |
| > УНИЭК₀ Математический факупьтет∞                | 15 16 17 18 19 20 21<br>22 23 24 25 26 27 28<br>29 30                                                                                                    |
| » Химический факультет <sub>га</sub>              | 📥 Навигация                                                                                                    |
| ▷ Психология∞                                     | В начало<br>₩ Новости сайта<br>▶ Курсы                                                                                                    |

Рисунок 12 – Подраздел официального сайта ДонНУ «Репозиторий учебных курсов ДонНУ»

## ВКЛАДКА «МОЕ ОБУЧЕНИЕ»

В данной вкладке студенту предоставляется следующая информация:

- учебный план по направлению подготовки;
- график учебного процесса;
- расписание занятий на текущий семестр;
- список зачетов и экзаменов текущего семестра;
- результаты освоения образовательной программы.

При переходе по нужному разделу можно посмотреть соответствующие документы. Информация о результатах освоения образовательной программы находится сразу во вкладке «Мое обучение» и включает наименование предмета, код, часы и баллы (рисунок 13).

| Мой | профиль | Ŧ | Выход |
|-----|---------|---|-------|

| Hoe of opychehueYHEBHIJÄ TIJAH TIO HATIPABJIEHIJO TOQICOTOBKIA<br>IPA-VIK YHEBHOTO TIPOQLECCA<br>PACTIUCAHIJE JAHJTUÄ HA TEKYLUJIÄ CEMECTPI<br>CITUCCK JAHETOB I JKSJAMEHOB TEKYLUETO CEMECTPAPEJ-JEJTETI OCBOEHIJA OEPAJOBATEJIHOЙ TIPOTPAMMIJ-PEJ-JEJTETI OCBOEHIJA OEPAJOBATEJIHOЙ TIPOTPAMMIJ-NNadeenoeaniee npegmeraNNogNag1Lindopoean ofopadootka curinanoe2Texinonruni Habaneveniana3Tepcnektrubelice cereebie texinonoruni4Oxpane tipyga e orpacniu3Jeoga4Micorpanihuši rasik3Hieronreintyjane orpacniu3Jeoga4Inpartika rjabika4Ipartika rjabika3Ipartika rjabika3Ipartika rjabika4Jopici3Ipartika ripoiseogateneniana3Ipartika ripoiseogateneniana3Jipartika ripoiseogateneniana3Jipartika ripoiseogateneniana <th></th> <th></th> <th>the second second second second second second second second second second second second second second second se</th> <th></th> <th>-</th> <th>1</th> |                      |                   | the second second second second second second second second second second second second second second second se                                 |       | -    | 1     |
|----------------------------------------------------------------------------------------------------|----------------------|-------------------|----------------------------------------------------------------------------------------------------|-------|------|-------|
| учебный план по направлению подготовки         график учебного процесса         расписание занятий на текущий семестра         списсок зачетов и экзаменов текущего семестра         результаты освоения образовательной программы         результаты освоения образовательной программы         №       Наименование предмета         №       Наименование предмета         1       Цифровая обработка сигналов         97094       5328         3       Перспективные сетевые технологии         97095       81         1       Код       92         3       Перспективные сетевые технологии       97095       81         4       Охрана труда в отрасли       9236       90         5       Иностранный язык       121       92         6       Методы оптимизации и индентификации систем       96435       90         7       Интеллектуальные системы       91564       90         9       Практика учебная       90       90       90         10       Прикладная математика       95254       90         11       Машинное обучение       97112       90         12       Вычислигельные системы       96160       75         13       Метод                                                                                                    |                      |                   | Мое обучение                                                                                                    |       |      |       |
| РЕЗУЛЬТАТЫ ОСВОЕНИЯ ОБРАЗОВАТЕЛЬНОЙ ПРОГРАММЫ            №         Наименование предмета         Код         Часы         Баллы           1         Цифровая обработка сигналов         95328         78           2         Технологии извлечения знаний         97094         75           3         Перспективные сетевые технологии         97095         81           4         Охрана труда в отрасли         92236         84           5         Иностранный язык         1211         92           6         Методы оптимизации и индентификации систем         96435         90           7         Интеллектуальные системы         91564         90           8         Практика производственная         90524         80           10         Прикладная математика         95712         90           11         Машинное обучение         9712         90           12         Вычислительные системы         98160         75           13         Методология и методы научных исследований         96454         90                                                                                                    | yu<br>FF<br>PA<br>CI | ЧЕЕ<br>РАФ<br>АСГ | БНЫЙ ПЛАН ПО НАПРАВЛЕНИЮ ПОДГОТОВКИ<br>ФИК УЧЕБНОГО ПРОЦЕССА<br>ПИСАНИЕ ЗАНЯТИЙ НА ТЕКУЩИЙ СЕМЕСТР<br>СОК ЗАЧЕТОВ И ЭКЗАМЕНОВ ТЕКУЩЕГО СЕМЕСТРА |       |      |       |
| №Наименование предметаКодЧасыБаллы1Цифровая обработка сигналов95328782Технологии извлечения знаний97094753Перспективные сетевые технологии97095814Охрана труда в отрасли92236925Иностранный язык1231926Методы оптимизации и индентификации систем96435907Интеллектуальные системы91564908Практика учебная4844909Практика производственная905248010Прикладная математика905249012Вычислительные системы971129013Методология и методы научных исследований9645490                                                                                                    | PE                   | E3)               | /ЛЬТАТЫ ОСВОЕНИЯ ОБРАЗОВАТЕЛЬНОЙ ПРОГРАММЫ <del>–</del>                                                                                         |       |      |       |
| 1       Цифровая обработка сигналов       95328       78         2       Технологии извлечения знаний       97094       75         3       Перспективные сетевые технологии       97095       81         4       Охрана труда в отрасли       92236       84         5       Иностранный язык       1231       92         6       Методы оптимизации и индентификации систем       96435       90         7       Интеллектуальные системы       91564       90         8       Практика учебная       4844       90         9       Практика производственная       90524       80         10       Прикладная математика       95160       75         12       Вычислительные системы       98160       75         13       Методология и методы научных исследований       96454       90                                                                                                    | N≘                   |                   | Наименование предмета                                                                                                    | Код   | Часы | Баллы |
| 2       Технологии извлечения знаний       97094       75         3       Перспективные сетевые технологии       97095       81         4       Охрана труда в отрасли       92236       84         5       Иностранный язык       1231       92         6       Методы оптимизации и индентификации систем       96435       90         7       Интеллектуальные системы       91564       90         8       Практика учебная       4844       90         9       Практика производственная       90524       80         10       Прикладная математика       90524       80         11       Машинное обучение       97112       90         12       Вычислительные системы       я8160       75         13       Методология и методы научных исследований       96454       90                                                                                                    | 1                    |                   | Цифровая обработка сигналов                                                                                                    | 95328 |      | 78    |
| 3       Перспективные сетевые технологии       97095       81         4       Охрана труда в отрасли       92236       84         5       Иностранный язык       1231       92         6       Методы оптимизации и индентификации систем       96435       90         7       Интеллектуальные системы       91564       90         8       Практика учебная       4844       90         9       Практика производственная       90524       80         11       Машинное обучение       97112       90         12       Вычислительные системы       98160       75         13       Методология и методы научных исследований       96454       90                                                                                                    | 2                    |                   | Технологии извлечения знаний                                                                                                    | 97094 |      | 75    |
| 4       Охрана труда в отрасли       92236       84         5       Иностранный язык       1231       92         6       Методы оптимизации и индентификации систем       96435       90         7       Интеллектуальные системы       91564       90         8       Практика учебная       4844       90         9       Практика производственная       94961       90         10       Прикладная математика       90524       80         11       Машинное обучение       97112       90         12       Вычислительные системы       98160       75         13       Методология и методы научных исследований       96454       90                                                                                                    | 3                    |                   | Перспективные сетевые технологии                                                                                                    | 97095 |      | 81    |
| 5       Иностранный язык       1231       92         6       Методы оптимизации и индентификации систем       96435       90         7       Интеллектуальные системы       91564       90         8       Практика учебная       4844       90         9       Практика производственная       94961       90         10       Прикладная математика       90524       80         11       Машинное обучение       97112       90         12       Вычислительные системы       98160       75         13       Методология и методы научных исследований       96454       90                                                                                                    | 4                    |                   | Охрана труда в отрасли                                                                                                    | 92236 |      | 84    |
| 6       Методы оптимизации и индентификации систем       96435       90         7       Интеллектуальные системы       91564       90         8       Практика учебная       4844       90         9       Практика производственная       94961       90         10       Прикладная математика       90524       80         11       Машинное обучение       97112       90         12       Вычислительные системы       98160       75         13       Методология и методы научных исследований       96454       90                                                                                                    | 5                    |                   | Иностранный язык                                                                                                    | 1231  |      | 92    |
| 7       Интеллектуальные системы       91564       90         8       Практика учебная       4844       90         9       Практика производственная       94961       90         10       Прикладная математика       90524       80         11       Машинное обучение       97112       90         12       Вычислительные системы       98160       75         13       Методология и методы научных исследований       96454       90                                                                                                    | 6                    |                   | Методы оптимизации и индентификации систем                                                                                                    | 96435 |      | 90    |
| 8         Практика учебная         4844         90           9         Практика производственная         94961         90           10         Прикладная математика         90524         80           11         Машинное обучение         97112         90           12         Вычислительные системы         98160         75           13         Методология и методы научных исследований         96454         90                                                                                                    | 7                    |                   | Интеллектуальные системы                                                                                                    | 91564 |      | 90    |
| 9         Практика производственная         94961         90           10         Прикладная математика         90524         80           11         Машинное обучение         97112         90           12         Вычислительные системы         98160         75           13         Методология и методы научных исследований         96454         90                                                                                                    | 8                    |                   | Практика учебная                                                                                                    | 4844  |      | 90    |
| 10         Прикладная математика         90524         80           11         Машинное обучение         97112         90           12         Вычислительные системы         98160         75           13         Методология и методы научных исследований         96454         90                                                                                                    | 9                    |                   | Практика производственная                                                                                                    | 94961 |      | 90    |
| 11         Машинное обучение         97112         90           12         Вычислительные системы         98160         75           13         Методология и методы научных исследований         96454         90                                                                                                    | 10                   |                   | Прикладная математика                                                                                                    | 90524 |      | 80    |
| 12         Вычислительные системы         98160         75           13         Методология и методы научных исследований         96454         90                                                                                                    | 11                   |                   | Машинное обучение                                                                                                    | 97112 |      | 90    |
| 13 Методология и методы научных исследований 96454 90                                                                                                    | 12                   |                   | Вычислительные системы                                                                                                    | 98160 |      | 75    |
|                                                                                                    | 13                   |                   | Методология и методы научных исследований                                                                                                    | 96454 |      | 90    |

Рисунок 13 - Вкладка «Мое обучение»

#### ВКЛАДКА «МОИ КОНТАКТЫ»

Во вкладке «Мои контакты» студенту предоставляются ссылки для перехода в разделы официального сайта ДонНУ для просмотра информации из деканата факультета и информации выпускающей кафедре (кафедре, на которой специализуется студент).

Раздел «Связь с преподавателями» направляет на авторизацию в облачное хранилище ДонНУ – Nextcloud (<u>http://nc.donnu.ru/nextcloud/index.php/login</u>). Для входа в хранилище студенту необходимо ввести логин и пароль и кликнуть на кнопку «Войти» (рисунок 14).

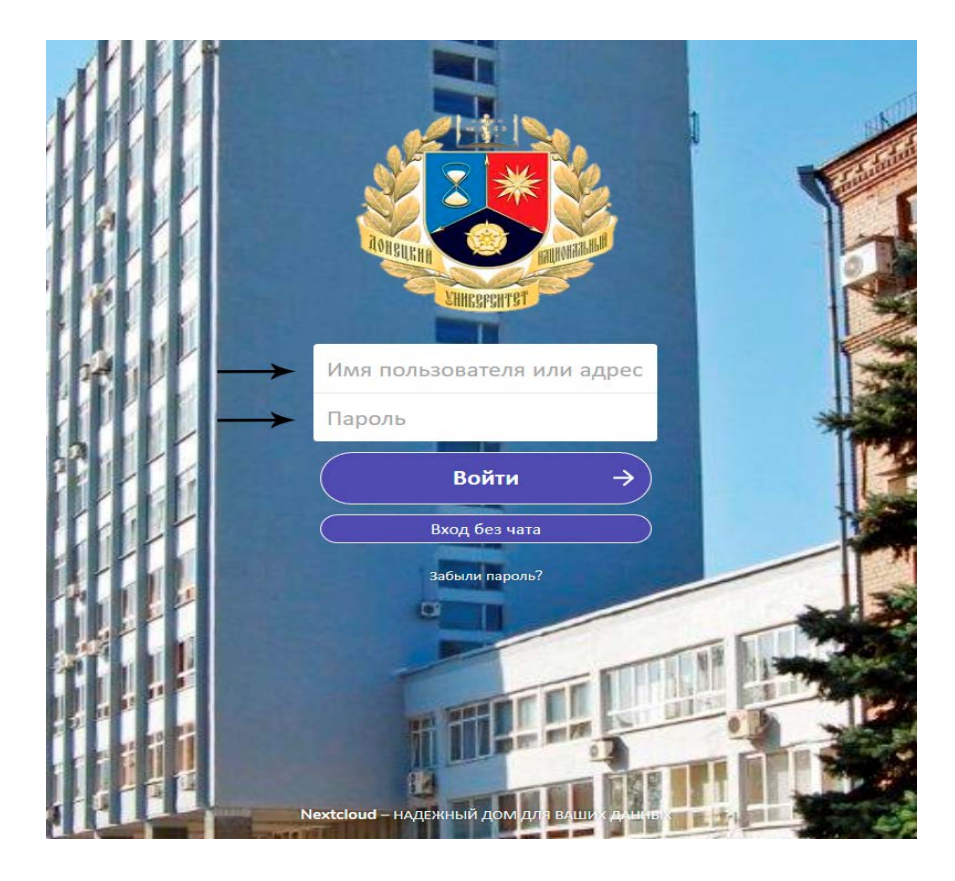

Рисунок 14 – Вкладка «Мое обучение»

Для того, чтобы связаться с преподавателем, необходимо:

- 1) найти его в чате в правом углу страницы;
- 2) кликнуть по иконке с его именем;
- 3) в появившемся диалоговом окне ввести текст сообщения;
- 4) кликнуть Enter для отправки сообщения (рисунок 15).

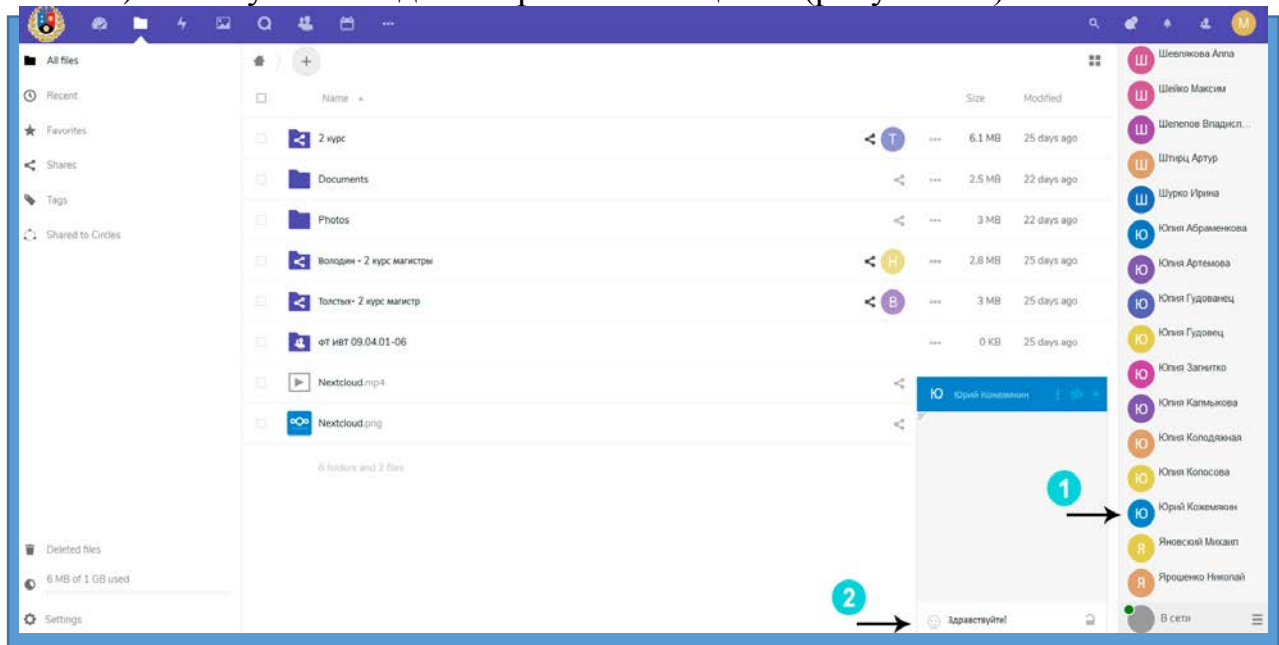

Рисунок 15 – Облачное хранилище ДонНУ – Nextcloud

В раздел «социальные сети» студент добавляет ссылку на страницу социальной сети и ее описание, заполнив соответствующие поля и кликнув на кнопку «Добавить» (рисунок 16).

| 🐻 Личный кабинет |                                                                                                    | Мой профиль 👻 | Выход |
|------------------|----------------------------------------------------------------------------------------------------|---------------|-------|
|                  | and the second second s | ALLOCT        |       |
|                  | Мои контакты                                                                                                    |               |       |
|                  | ИНФОРМАЦИЯ ИЗ ДЕКАНАТА (ФИЗИКО-ТЕХНИЧЕСКИЙ ФАКУЛЬТЕТ)<br>ИНФОРМАЦИЯ ПО КАФЕДРЕ (КАФЕДРА КОМПЬЮТЕРНЫХ ТЕХНОЛОГИЙ)<br>СВЯЗЬ С ПРЕПОДАВАТЕЛЯМИ                                                                                                    |               | Ĩ     |
|                  | СОЦИАЛЬНЫЕ СЕТИ 🔻                                                                                                    |               |       |
| $\rightarrow$    | Описание Ссылка Добавить                                                                                                    |               |       |
|                  | IR PURST PRUM PRINT ISSUES R                                                                                                    |               |       |

Рисунок 16 – Раздел «социальные сети»

## ВКЛАДКА «МОИ ДОСТИЖЕНИЯ»

Данная вкладка состоит из двух разделов. В разделе «Информация для студента» можно посмотреть объявления о проектах студенческой науки. Для этого студент должен кликнуть по соответствующей ссылке вверху для перехода на официальный сайт в раздел «Студенческое научное общество» (http://donnu.ru/sno/studentinform) (рисунок 17).

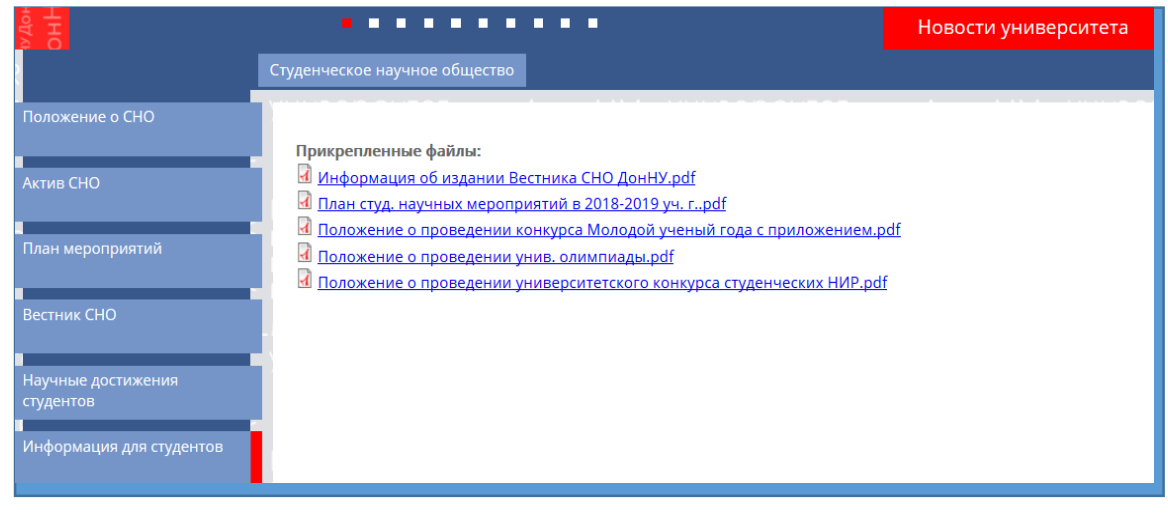

Рисунок 17 – Вкладка официального сайта ДонНУ «Студенческое научное общество»

Аналогично студент может перейти по следующей ссылке ниже «Объявления по воспитательной и социальной работе», и увидеть информацию на официальном сайте в разделе «Информация для студентов» (<u>http://donnu.ru/social/studentinform</u>) (рисунок 18).

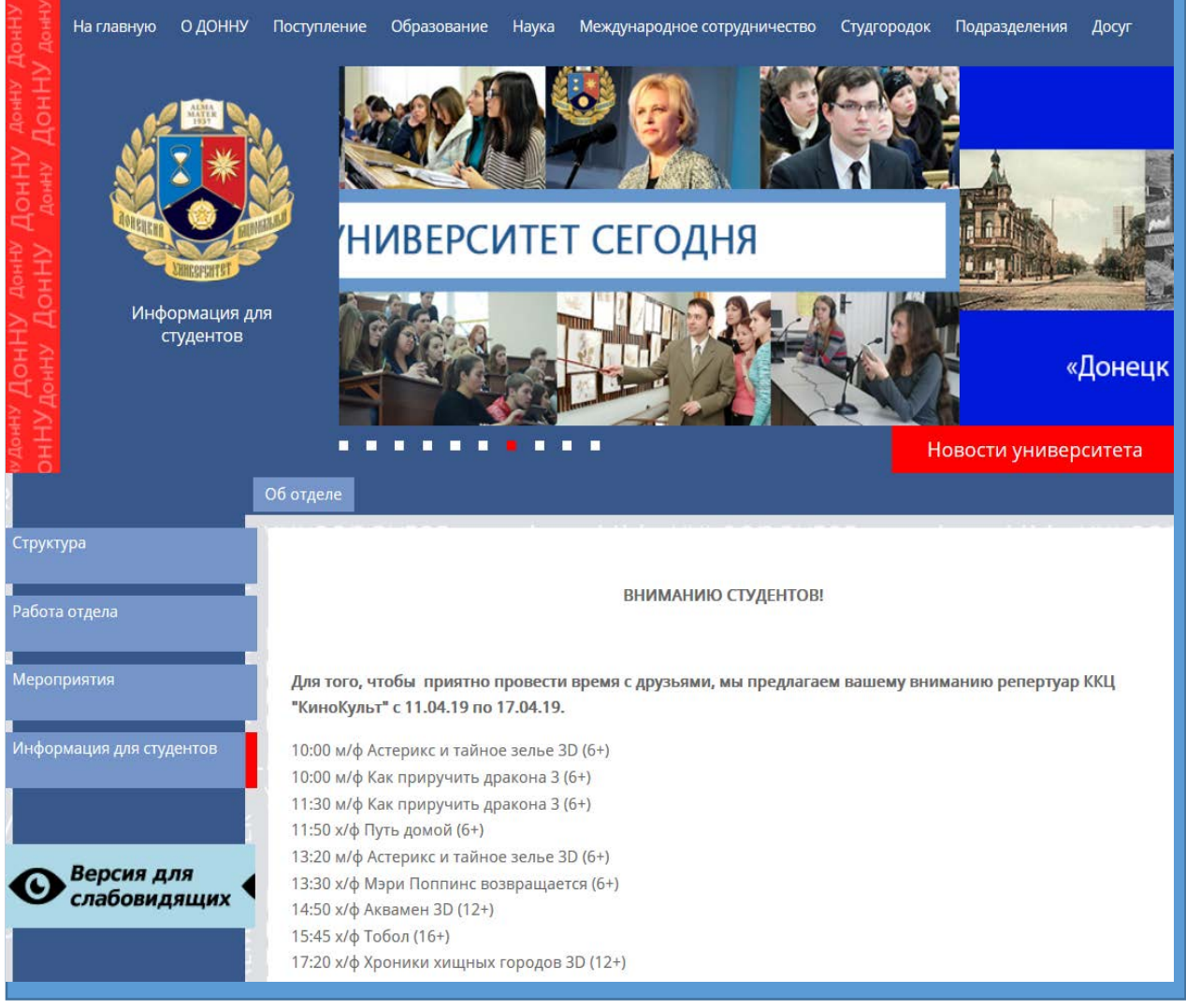

Рисунок 18 – Вкладка официального сайта ДонНУ «Информация для студентов»

Ниже, во вкладке «Мои достижения» находится соответствующий раздел, в который студент может добавить свои научные достижения, участие в общественной жизни, участие в крупных социально-значимых мероприятиях, а также участие в общественных организациях, научных и творческих коллективах.

Если студент затрудняется с предоставлением документов в данное конкретное поле, он может кликнуть на кнопку «Помощь» (рисунок 19) и увидеть перечень допустимых вложений (рисунок 20).

| Мои достижения                                                  |           |
|-----------------------------------------------------------------|-----------|
| научные достижения 🕶                                            | Помощь    |
| Обзор Файл не выбран.                                           | Загрузить |
| Вы еще не добавляли данных о ваших научных достижениях          |           |
| УЧАСТИЕ В ОБЩЕСТВЕННОЙ ЖИЗНИ ▼                                  | Помощь    |
| Обзор Файл не выбран.                                           | Загрузить |
| Вы еще не добавляли данных о вашем участии в общественной жизни |           |
| УЧАСТИЕ В КРУПНЫХ СОЦИАЛЬНО-ЗНАЧИМЫХ МЕРОПРИЯТИЯХ 🔻             | Помощь    |
| Обзор Файл не выбран.                                           | Загрузить |

Рисунок 19 – Вкладка «Мои достижения» - помощь

| 🛞 Личный | кабинет            |                                                                                                    |    | Мой профі | иль - Выход |
|----------|--------------------|----------------------------------------------------------------------------------------------------|----|-----------|-------------|
|          |                    | Участие в крупных социально-значимых<br>мероприятиях                                                                                                    | х  |           |             |
|          | ОБЪЯВЛЕНИЯ О ПРОЕН | <ol> <li>участие в спортивных соревнованиях, турнирах;</li> <li>участие в мероприятиях культурно-творческой<br/>направленности;</li> </ol>                                             |    |           |             |
|          | ОБЪЯВЛЕНИЯ ПО ВОСГ | <ol> <li>участие в общественно-полезных мероприятиях;</li> <li>участие в деятельности по информационному обеспеченик<br/>организации общественно-значимых мероприятий;</li> </ol>      | o, |           |             |
|          |                    | <ol> <li>участие в конкурсах профессионального мастерства;</li> <li>участие в олимпиадах, интеллектуальных состязаниях;</li> <li>участие в научных конференциях, семинарах;</li> </ol> |    |           |             |
|          | НАУЧНЫЕ ДОСТИЖЕНИ: | 8) участие в творческих конкурсах, смотрах.                                                                                                    |    | Помощь    |             |
|          | Обзор Файл не вы   | Закрыть                                                                                                    |    | Загрузить |             |

Рисунок 20 – Вкладка «Мои достижения» - перечень допустимых вложений в поле «Участие в крупных социально-значимых мероприятиях»

Для загрузки вложения необходимо кликнуть на кнопку «Обзор», выбрать необходимый файл и далее кликнуть «Загрузить» (рисунок 21). Для удаления вложения нужно нажать «Удалить».

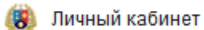

| la di | · | n n da u | -  |   | Di man |
|-------|---|----------|----|---|--------|
| 102   |   | рофи.    | нь | - | выход  |

| 10 C 20 |                                                                                              | - Cal     | AL DE |
|---------|----------------------------------------------------------------------------------------------|-----------|-------|
|         | Информация для студента                                                                      |           |       |
|         | ОБЪЯВЛЕНИЯ О ПРОЕКТАХ СТУДЕНЧЕСКОЙ НАУКИ<br>ОБЪЯВЛЕНИЯ ПО ВОСПИТАТЕЛЬНОЙ И СОЦИАЛЬНОЙ РАБОТЕ |           |       |
|         | Мои достижения                                                                               |           |       |
|         | НАУЧНЫЕ ДОСТИЖЕНИЯ ▼                                                                         | Помощь    |       |
|         | Обзор Файл не выбран.                                                                        | Загрузить |       |
|         | Вы еще не добавляли данных о ваших научных достижениях                                       |           |       |
|         | УЧАСТИЕ В ОБЩЕСТВЕННОЙ ЖИЗНИ ▼                                                               | Помощь    |       |
|         | Обзор Файл не выбран.                                                                        | Загрузить |       |
|         | Вы еще не добавляли данных о вашем участии в общественной жизни                              |           |       |
|         | УЧАСТИЕ В КРУПНЫХ СОЦИАЛЬНО-ЗНАЧИМЫХ МЕРОПРИЯТИЯХ ▼                                          | Помощь    |       |
|         | Обзор Файл не выбран.                                                                        | Загрузить |       |
|         | Удалить                                                                                      |           |       |

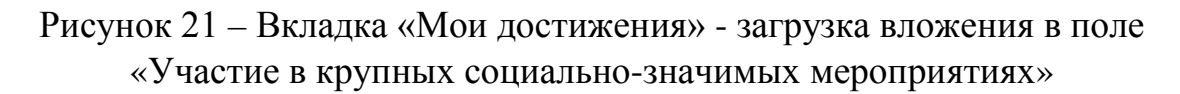

#### ВКЛАДКА «МОЕ ПОРТФОЛИО»

Во вкладке «Мое портфолио» студенту предоставляется информация отдела мониторинга рынка труда и трудоустройства выпускников (кликнув по ссылке вверху и выполнив переход на сайт в раздел «Отдел мониторинга рынка труда и трудоустройства выпускников» (<u>http://www.donnu.ru/career</u>), см. рисунок 22).

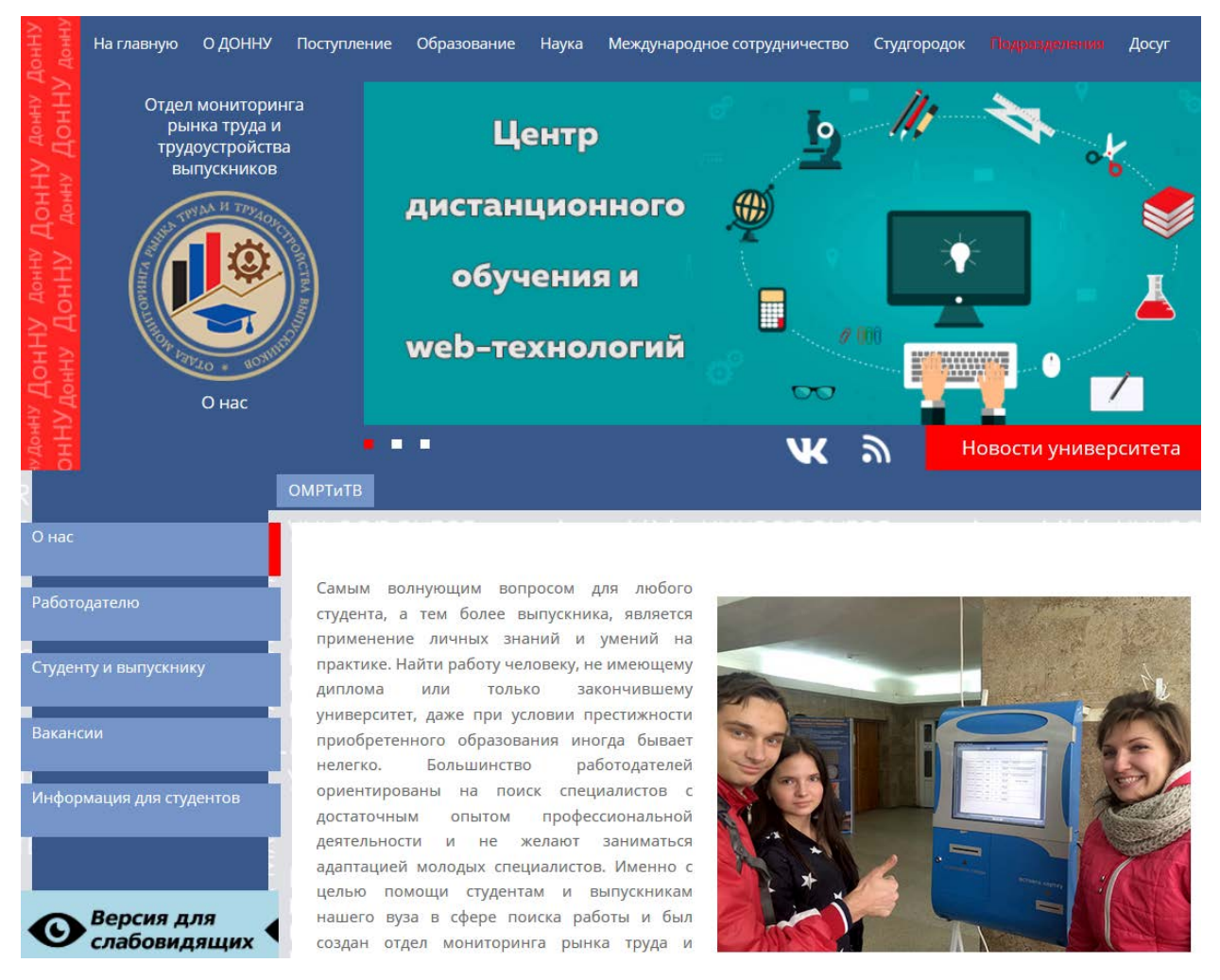

Рисунок 22 – Вкладка официального сайта ДонНУ «Отдел мониторинга рынка труда и трудоустройства выпускников»

Ниже студент может добавить свое резюме, кликнув по кнопке «Добавить» (рисунок 23).

| 🐻 Личный кабинет |                                                                                                    | Мой профиль 🝷 | Выход |
|------------------|----------------------------------------------------------------------------------------------------|---------------|-------|
|                  | and the second second s | ALL AND       | AP 1  |
|                  | Мое портфолио                                                                                                    |               |       |
|                  | ИНФОРМАЦИЯ ОТДЕЛА МОНИТОРИНГА РЫНКА ТРУДА И ТРУДОУСТРОЙСТВА<br>ВЫПУСКНИКОВ                                                                                                    |               |       |
|                  | ПРОФЕССИОНАЛЬНОЕ РЕЗЮМЕ ▼ Помощь                                                                                                    |               |       |
|                  | Вы еще не добавляли резюме<br>Добавить                                                                                                    |               |       |
|                  |                                                                                                    |               |       |

Рисунок 23 – Добавление резюме

На открывшейся странице необходимо заполнить следующие поля:

- ФИО
- Гражданство
- Семейное положение
- Контакты
- Цель
- Образование
- Опыт работы
- Требования
- Обо мне (дополнительные сведения)

#### и кликнуть на кнопку «Добавить» (рисунок 24).

| Личный кабинет                                                                                                    | Мой профиль - Вых                       |
|----------------------------------------------------------------------------------------------------|-----------------------------------------|
| And the second second sec | ALL ALL ALL ALL ALL ALL ALL ALL ALL ALL |
| оио                                                                                                    |                                         |
| Баркович Мариэтта Ивановна                                                                                                    |                                         |
| ражданство                                                                                                    |                                         |
|                                                                                                    |                                         |
| Семейное положение                                                                                                    |                                         |
|                                                                                                    |                                         |
| онтакты                                                                                                    |                                         |
|                                                                                                    |                                         |
|                                                                                                    |                                         |
|                                                                                                    |                                         |
| ель                                                                                                    |                                         |
|                                                                                                    |                                         |
| Юразование                                                                                                    |                                         |
|                                                                                                    |                                         |
|                                                                                                    |                                         |
|                                                                                                    |                                         |
| пыт работы                                                                                                    |                                         |
|                                                                                                    |                                         |
|                                                                                                    |                                         |
|                                                                                                    |                                         |
| ребования                                                                                                    |                                         |
|                                                                                                    |                                         |
|                                                                                                    |                                         |
|                                                                                                    | 11                                      |
| бо мне (дополнительные сведения)                                                                                                    |                                         |
|                                                                                                    |                                         |
|                                                                                                    |                                         |
|                                                                                                    |                                         |
| Добавить                                                                                                    |                                         |

# Рисунок 24 – Заполнение полей резюме

## ЗАВЕРШЕНИЕ РАБОТЫ В ЛИЧНОМ КАБИНЕТЕ

Для завершения работы в личном кабинете нужно кликнуть по кнопке «Выход» в правом верхнем углу (рисунок 25).

| 😺 Личный кабинет   | 11 11 1 1 1 1 1 1 1 1 1 1 1 1 1 1 1 1   | and and and and and and and and and and | Мой профиль - Выход |
|--------------------|-----------------------------------------|-----------------------------------------|---------------------|
|                    | Личный                                  | кабинет                                 |                     |
| Обо мне<br>Перейти | Обо мне Образовательные ресурсы Перейти |                                         |                     |
|                    | Мои ко<br>Пере                          |                                         |                     |
|                    | Мои достижения<br>Перейти               | Мои портфолио<br>Перейти                |                     |
| NUMBER OF STREET   | URE PSYCHETERSUIDE                      |                                         |                     |

Рисунок 25 – Завершение работы в личном кабинете